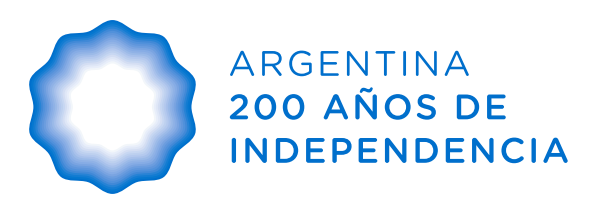

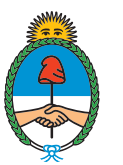

# INSTRUCTIVO PARA EL INGRESO A RUCA CON CLAVE FISCAL

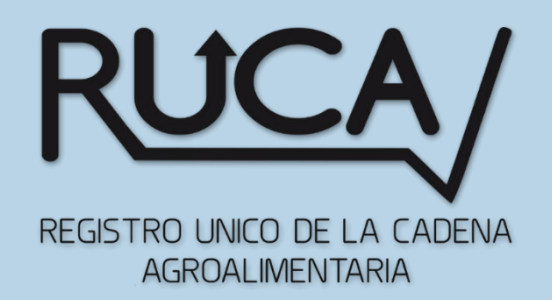

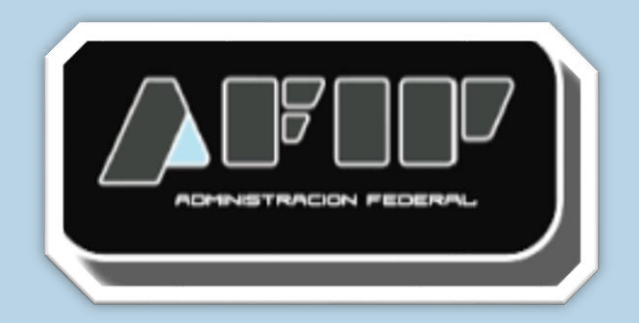

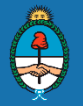

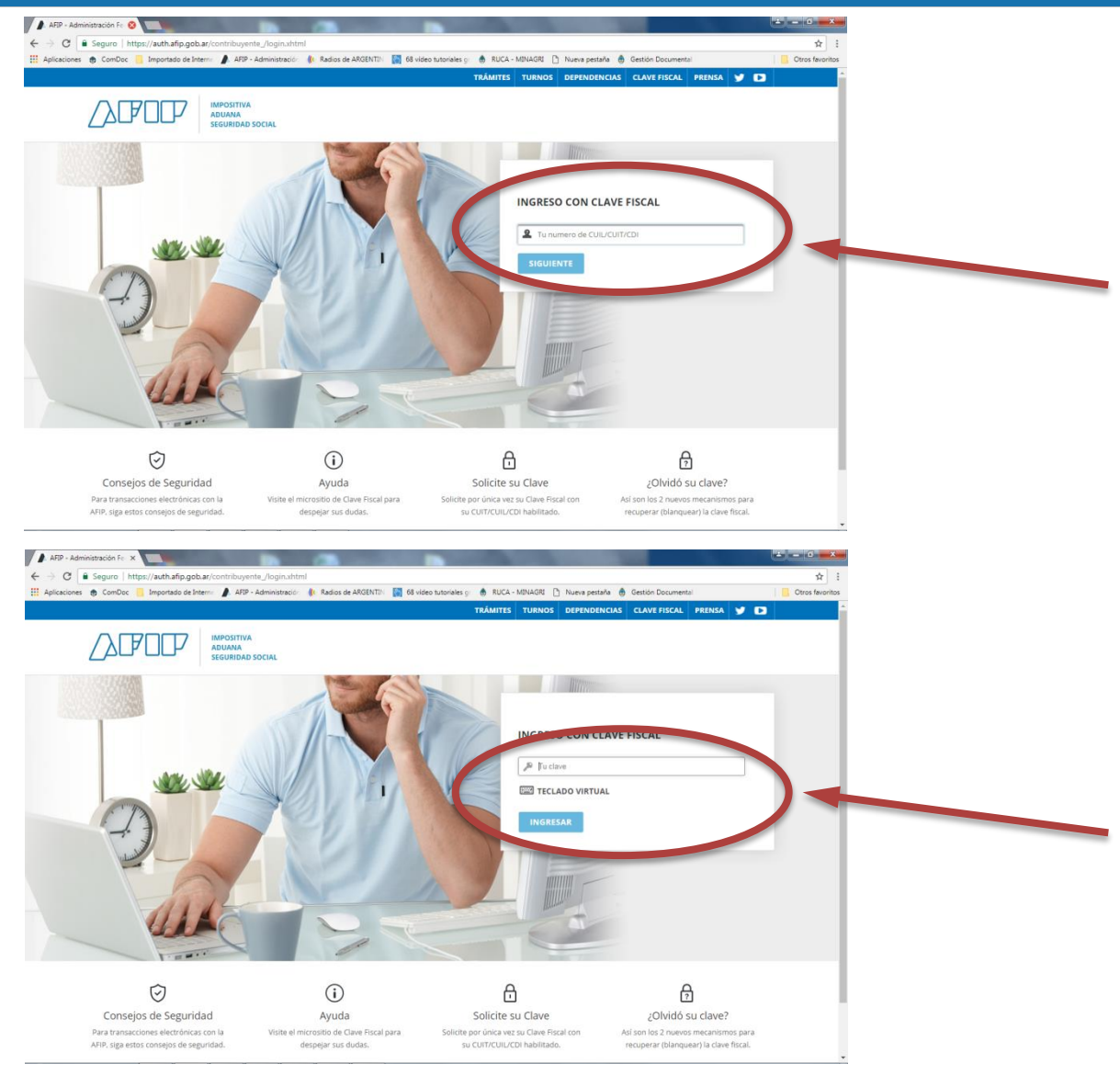

POR ÚNICA VEZ para ingresar al Portal de Autogestión del Ministerio de Agroindustria, deberá acceder con Clave Fiscal desde la web de AFIP

Ingresar el **CUIT** y la **CLAVE FISCAL** (deberá ser de Nivel 3) de la firma que realiza el trámite

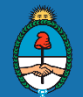

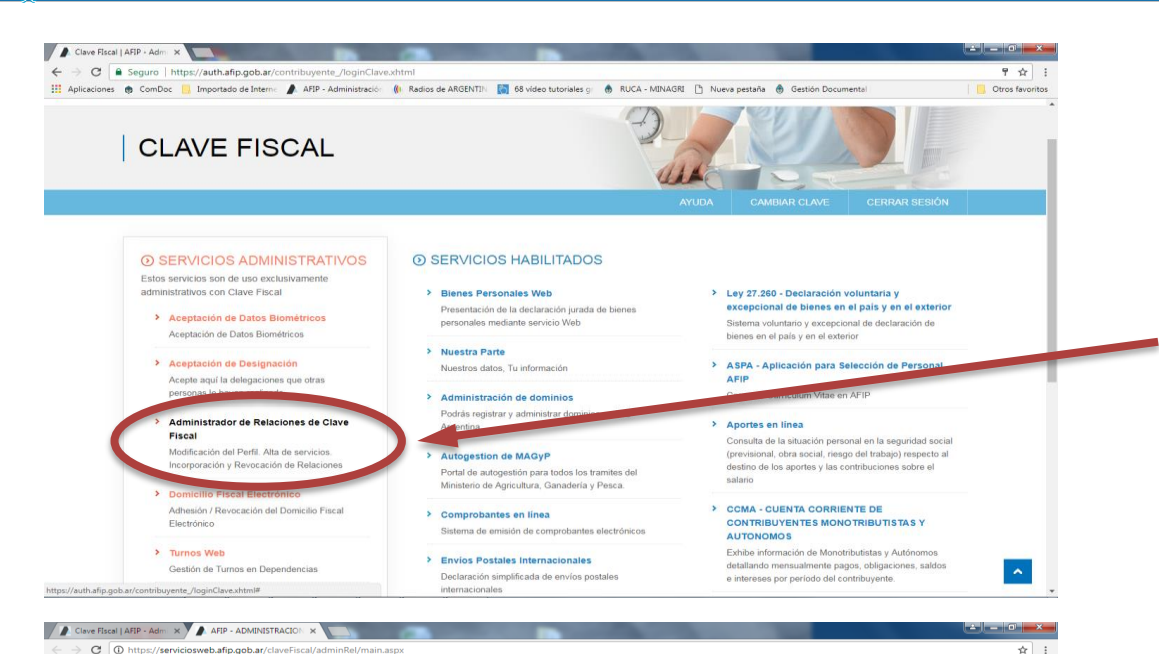

Otros favoritos

es 🚯 ComDoc 📙 Importado de Interno 🥒 AFIP - Administración 🝈 Radios de ARGENTIN 🔯 68 vídeo tutoriales gr. 🔞 RUCA - MINAGRI 🗋 Nueva pestaña 🔞 Gestión Documental

Servicio Administrador de Relaciones

Eate servicio la permite gestionar (incorporar y revocar) autorizaciones para operar servic represente. Las operaciones generan formularios oficiales AIPF Los mismos se obten en facilidad en la operación. Por favor trage en cuenta do a la hora de configurar su navel la la configurar su navel la la configurar su navel de la mismo de la configurar su navel beblitar un envicio en representación di no dire persona setta de la mismo de os

Indiana un servico in specie inspiratoria de una persona. Utilizando el botón "Nueva Relación" podrá generar nuevas autorizaciones p Las autorizaciones podrán ser para UL, mismo o bien para autorizar a otras p a olgún servicio en su nombre. Utilizando el botón "Consultar" podrá buscar las distintas relaciones existent discriminados por Representantes (Personas que lo representan a UL) y Req.

Administrador de Relaciones

En este sector podrá ver el enlace **ADMINISTRADOR de RELACIONES de CLAVE FISCAL** ingrese ahí haciendo click

En este sector podrá ver el enlace **ADHERIR SERVICIO** ingrese ahí haciendo click

Accesos más utilizados

Contribuyentes Régimen General Empleadores Empleados

Futuros Contribuyentes Monotributistas Empleados de Casas Particulares

Operadores de Comercio Exterior Viajeros Usuarios Aduaneros Organismos de la Seguridad

1. ABC - Preguntas y Respuestas Frecuentes 2. Agenda de Vencimientos

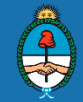

| Clave Fiscal   AFIP - Adm X            |                                                                                                    | ÷ - • - ×-      |
|----------------------------------------|----------------------------------------------------------------------------------------------------|-----------------|
| ← → C () https://serviciosweb.afip.gob | .ar/ClaveFiscal/AdminRel/serviceSearch2.aspx?representado=20183060369&returnto=selfRelationAdd                                       | ☆ 1             |
| 👯 Aplicaciones 🍵 ComDoc 📙 Importado de | Interno 🐊 AFIP - Administración 🍈 Radios de ARGENTIN 📑 68 vídeo tutoriales gr. 🎄 RUCA - MINAGRI 🗋 Nueva pestaña 💩 Gestión Documental | Otros favoritos |
| 6. Cálculo de intereses                |                                                                                                    | -               |
| 7. Constancia de inscripción           |                                                                                                    |                 |
| 8. Declaración de objetos              |                                                                                                    |                 |
| y/o vehículos                          | Directión General de Bertins                                                                                                    |                 |
| 9. Dependencias AFIP                   | de Tucumán 🚓                                                                                                    |                 |
| 10. Folletero Web                      | Institute Nacional de la                                                                                                    |                 |
| 11. Formularios                        | Propiedad Industrial                                                                                                    |                 |
| 12. Guía de Trámites                   | lafstura da Gabinata da                                                                                                    |                 |
| 13. Reclamos y Sugerencias             | Winistros                                                                                                    |                 |
|                                        | A Newtowing the                                                                                                    |                 |
| Otros accesos importantes              | Hanflicadon Inderal,<br>Inversión Publica y Servicios                                                                                |                 |
|                                        |                                                                                                    |                 |
| 1. Autoridades                         | Presidencia de la Nación                                                                                                    |                 |
| 2. Compras                             | Servicios Interactivos                                                                                                    |                 |
| 3. Credencial Virtual                  | Autogestion de MAGyP                                                                                                    |                 |
| 4. Curriculum Vitae                    | Portal de autogestión para todos de tramites del Ministerio de Agricultura, Ganadería y Pesca.                                       |                 |
| 5. Enlaces de Interés                  | A Company and A Company and A Company                                                                                                |                 |
| 6. Estadísticas                        | A S I P DE INGRESOS PÚBLICOS                                                                                                    |                 |
| 7. Excombatientes de Malvinas          |                                                                                                    |                 |
| AFIP                                   | Y FINANZAS PÚBLICAS                                                                                                    |                 |
| 8. Guía Paso a Paso                    | Milletura de Mademinuda                                                                                                    |                 |
| 9. Micrositios                         | Presidencia de la Nación                                                                                                    |                 |
| 9. Aportes en línea                    | A Municipal Ideal day Bassida                                                                                                    |                 |
| 11. ¿Recibió una comunicación          | de General Pueyredon                                                                                                    |                 |
| AFIP?                                  | - Monicipalidad de la                                                                                                    |                 |
| 12. Validez de Comprobante             | C. de Córdoba                                                                                                    |                 |
|                                        |                                                                                                    |                 |
|                                        | Municipalidad de Rio Cuarto                                                                                                    |                 |
|                                        |                                                                                                    |                 |
|                                        | Municipalidad de Rosario                                                                                                    | -               |

Ministerio de Agroindustria
Presidencia de la Nación

Servicios Interactivos

AUTOGESTIÓN DE MAGyP

Portal de autogestión para todos los tramites del Ministerio de Agricultura, Ganadería y Pesca

En el menú de enlaces con organismos externos del Administrador de Relaciones busque el ícono del **MINISTERIO DE AGROINDUSTRIA** y seleccione con un click

Ingrese a **SERVICIOS INTERACTIVOS** y seleccione con un click

Ingrese a AUTOGESTIÓN DE MAGyP y seleccione con un click

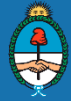

#### Servicios Administrativos Clave Fiscal

#### Servicios Habilitados

S Consulta de Operaciones Cambiarias - Contribuyente

Consulta de Operaciones Cambiarias - Contribuyente

#### Autogestion de MAGyP

Portal de autogestión para todos los tramites del Ministerio de Agricultura, Ganadería y Pesca.

#### Aportes en línea

Consulta de la situación personal en la seguridad social (previsional, obra social, riesgo del trabajo) respecto al destino de los aportes y las contribuciones sobre el salario

#### Carga de Curriculum Vitae AFIP

Carga de Curriculum Vitae AFIP

Se añadira a los Servicios Habilitados el ícono AUTOGESTIÓN MAGYP, selecciónelo

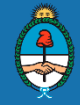

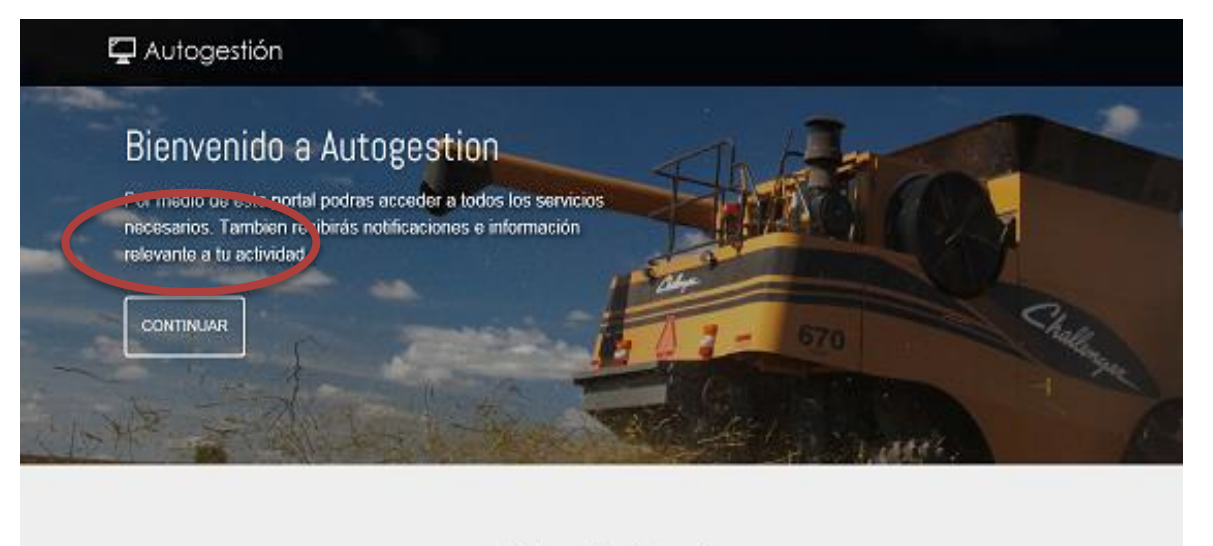

Links de interés

Será re dirigido al portal **AUTOGESTIÓN MAGYP**, desde donde podrá comenzar a operar para realizar sus gestiones

Los pasos detallados previamente los realizará **SOLO** la primera vez que desee ingresar al Sistema

# Ingreso al Sistema RUCA

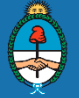

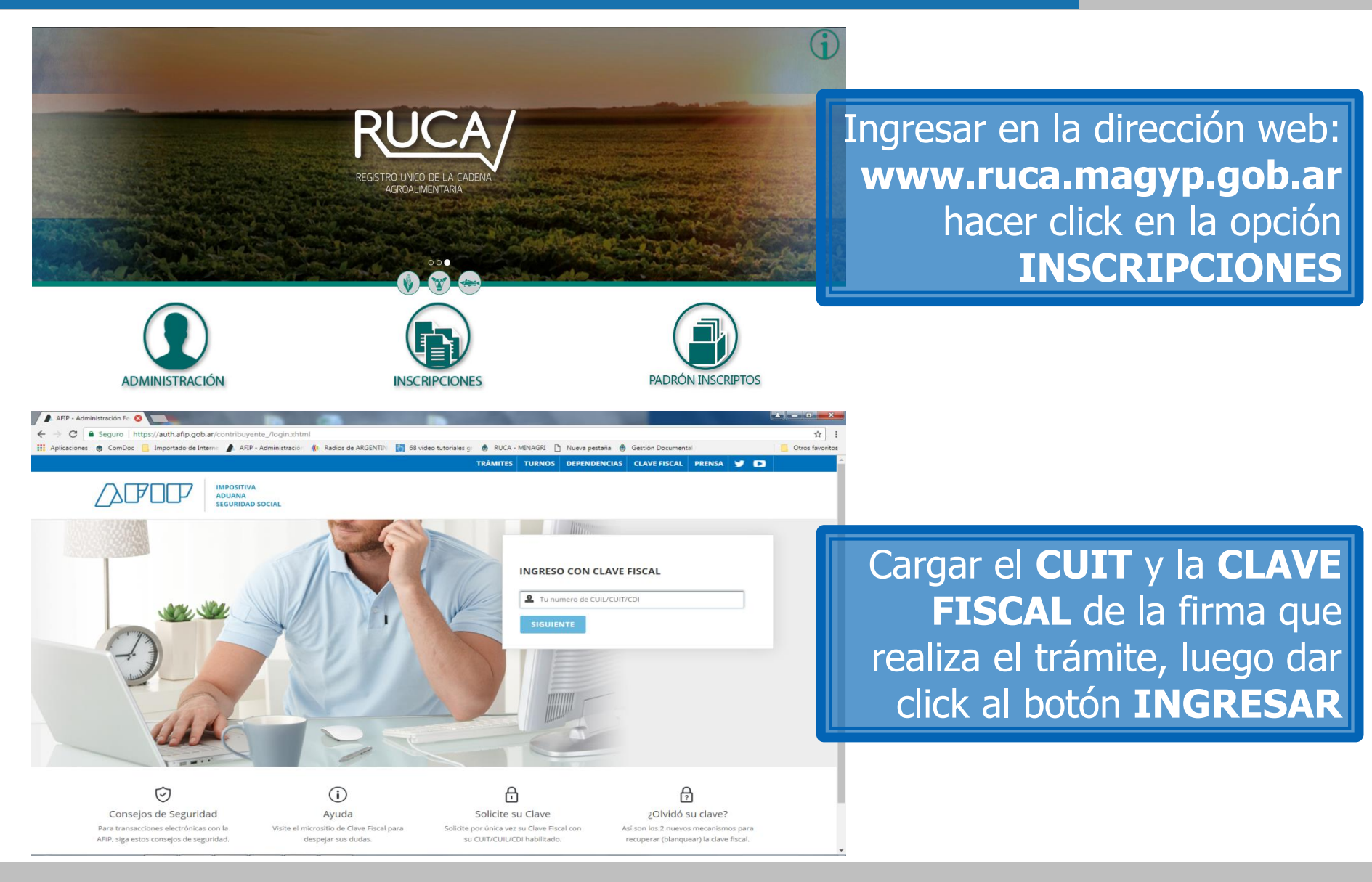

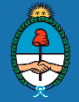

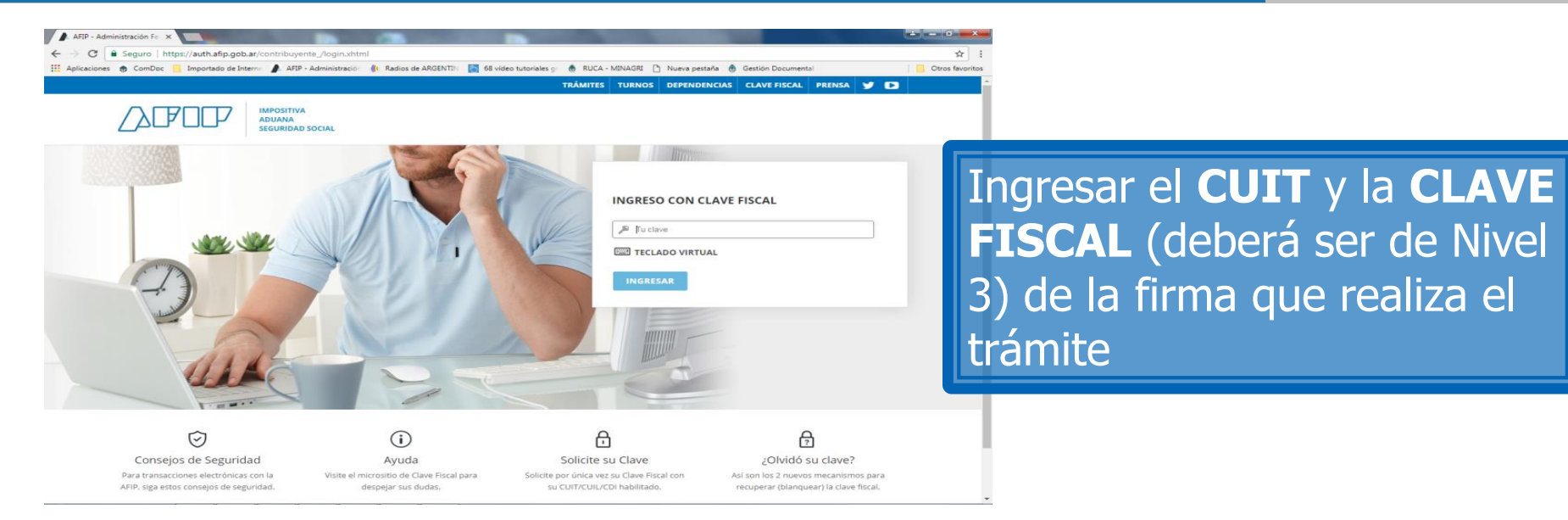

#### 📮 Autogestión

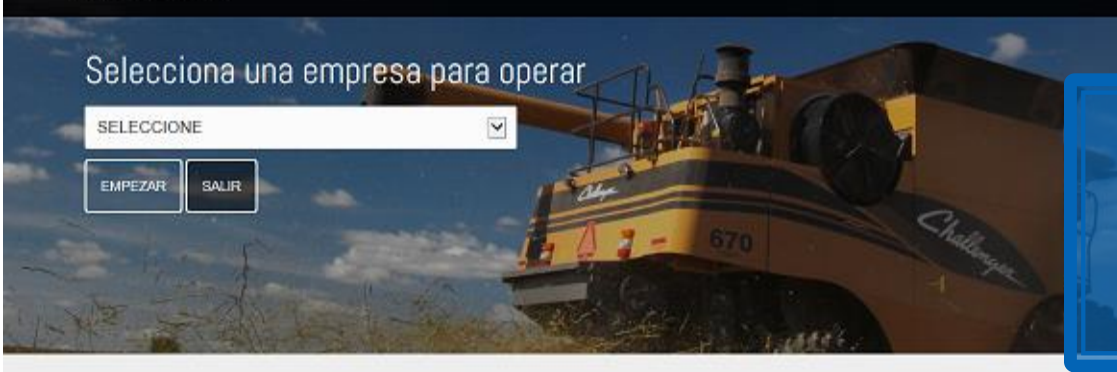

Haciendo click en el desplegable seleccione el **CUIT** con que desea operar y haga click en **EMPEZAR** 

Links de interés

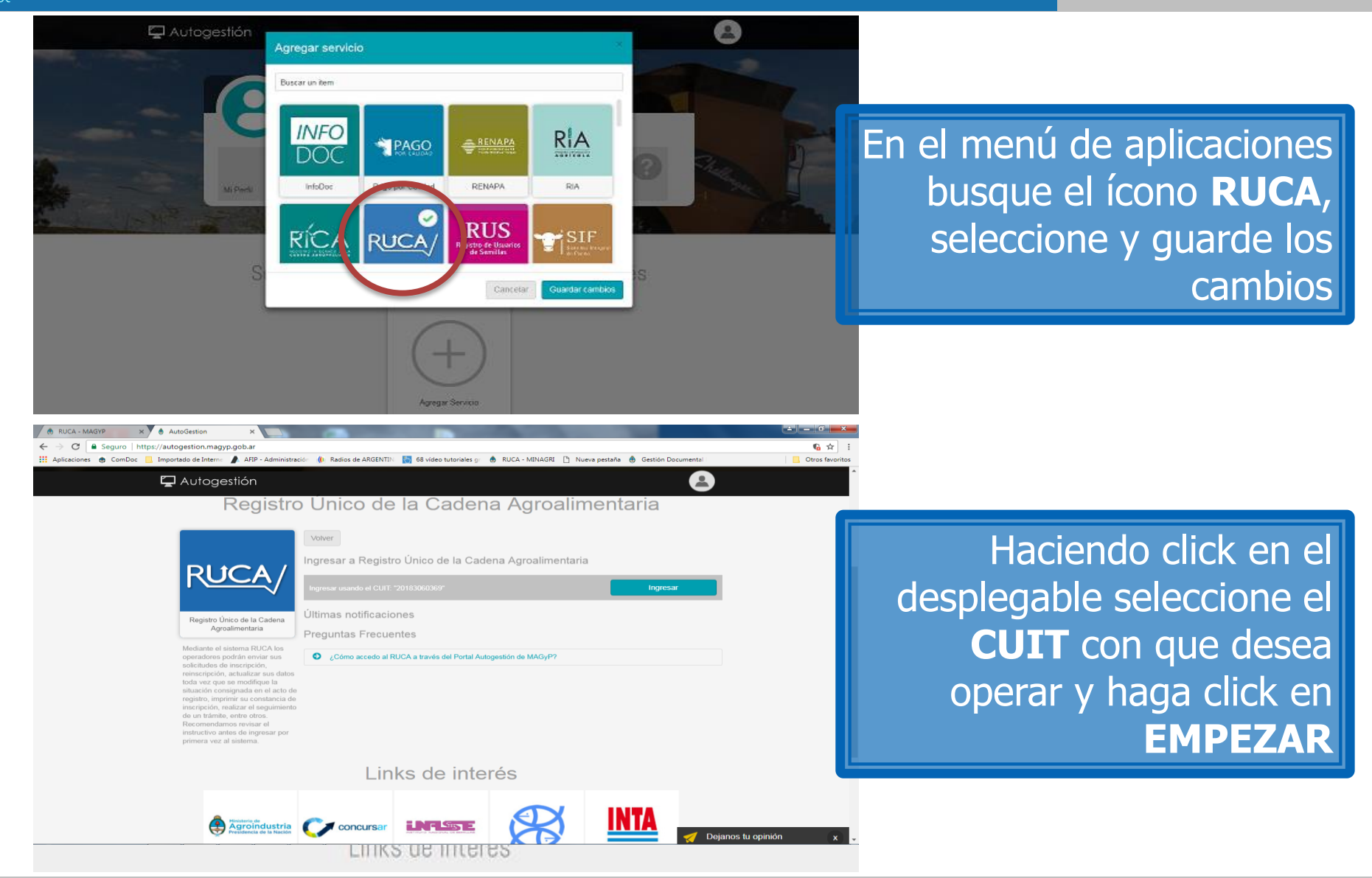

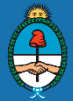

nicio | Establecimientos | Solicitud Express | Trámites | Inscripciónes Vigentes | Usuarios | Certificados

-4

CIUDAD AUTONOMA BL 7

CIUDAD AUTONOMA BUY

Datos del Operador: 23-

Datos empresa / persona

Rezón sociel:

Domicilio Real

Codigo Postal: Númem/Km:

Depto/Lote:

Telefono:

Provincia:

Partido:

| RUCA/                                        |                    |                                     |             |                            |   | Operador:<br>LOS S | Usuario:<br>23+          | -4 +      | $\mathbf{\Sigma}$ |
|----------------------------------------------|--------------------|-------------------------------------|-------------|----------------------------|---|--------------------|--------------------------|-----------|-------------------|
| Inicio   Establecimientos                    | Solicitud Exp      | ress   Trámites   Inscripciónes Vig | jentes   Us | uarios   Certificados      |   |                    |                          |           |                   |
| Panel                                        |                    |                                     |             |                            |   |                    |                          |           |                   |
| anel de Operador                             |                    |                                     |             |                            |   | Num                | CONTRACTOR OF THE OWNER  | 302   Ayu | ja Visi           |
| atos del Operador                            |                    |                                     |             |                            |   | CActua             | lizar datos              | A toric   | lades             |
| CUIT:<br>234                                 | Razón Socia<br>LOS | k<br>S                              |             | E-Mail:<br>los s⊗gmail.com |   |                    | Maincula:<br>No Matricul | ado       |                   |
| Domicilio Actual:<br>CIUDAD AUTONOMA BUENO   | S AIRES, CP:       | 1848 Calle: Azopardo 1025, Piso 4   | Nro. 05.    |                            |   |                    |                          |           |                   |
| Domicilio Especial:<br>CIUDAD AUTONOMA BUENO | S AIRES, CP: 1     | 1848 Calle: Azopardo 1025, Piso 4   | Nro. 05.    |                            |   |                    |                          |           |                   |
| Establecimientos                             | +                  | Solicitudes express                 | +           | Tramites                   | + | Inscripe           | iones vige               | entes     |                   |
| Informados                                   | 0                  | Total                               | 0           | Creados                    | 0 | Ρτόχίπιο ν         | encimiento               |           |                   |
| Numerados                                    | 0                  | Presentadas                         | 0           | Recibidos                  | 0 | Total              |                          |           | 0                 |
|                                              |                    | Finalizadas                         | 0           | Finalizados                | 0 | Vigentes           |                          |           | 0                 |

E-mail

Locelided:

Celle/Ruta:

Piso/Parcela:

Esquins/Cruce

Adaraciones:

Naturaleza Jurídina

Tipo de Domicilio:

Operador: 23-

Persona Lísica

Urbeno

CIUDAD AUTONOMA BL 7

Usuario: 23 $\mathbf{x}$ 

# Ingresará al **PANEL** de **OPERADOR/INICIO** donde puede comenzar a cargar los datos haciendo click en **ACTUALIZAR DATOS**

Complete los datos de identificación y contacto, <u>recuerde</u> que las comunicaciones oficiales serán remitidas a los domicilios y direcciones electrónicas declarados. <u>Mantenga estos datos</u> <u>actualizados</u>

# Comó crear un Establecimiento

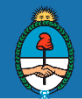

|                                                                                                    |                                    |                                 |             |                                                                               | - Uli  | .os s       | 234 - 2                    |                                                                                                    |
|----------------------------------------------------------------------------------------------------|------------------------------------|---------------------------------|-------------|-------------------------------------------------------------------------------|--------|-------------|----------------------------|----------------------------------------------------------------------------------------------------|
| Inicio   Establecimientos                                                                                               | s   Solicitud Express              | Trámites   Inscripciónes Vig    | jentes   Us | suarios   Certificados                                                        |        |             |                            |                                                                                                    |
| Panel                                                                                                    |                                    |                                 |             |                                                                               |        |             |                            |                                                                                                    |
| Panel de Operado                                                                                                    | r                                  |                                 |             |                                                                               |        | Nucy        | lución: Nº 302   Ayuda V   | Regrese a <b>DANEL de</b>                                                                                                    |
| Datos del Operador                                                                                                    |                                    |                                 |             |                                                                               |        | Se suite    | ar datos Autoridade        |                                                                                                    |
| CUIT:<br>204                                                                                                    | Razón Social:<br>LOS S             |                                 |             | E-Mail:<br>Tos s@gmail.com                                                    |        | IN IN       |                            | RADOR/INICIO opción                                                                                                    |
| Domicilio Actual:<br>CIUDAD AUTONOMA BULN                                                                               | IOS AIRES, OP: 1848                | Calle: Azopardo 1025, Piso 4 f  | Nro. 05.    |                                                                               |        |             | ESTA                       | <b>BIECTMIENTO</b> baciendo                                                                                                    |
| Domicilio Especial:<br>CIUDAD AUTONOMA BUEN                                                                             | VOS AIRES, OP: 1848                | Calle. Azopardo 1025, Piso 4 f  | Nro. 05.    |                                                                               |        |             | LJTA                       | click en NIIEVO                                                                                                    |
| Establecimiento: Ora                                                                                                    | r Nuovo 🛨 🕴                        | Solicitudes express             | +           | Tramites                                                                      | +      | Insc jusio  | nes vigentes               |                                                                                                    |
| Informacios                                                                                                    | 0 7                                | Total                           | n           | Creados                                                                       | 0      | Próximo ven | cimiento                   |                                                                                                    |
| Inicio   Establicamientes<br>Panel / Establicamientes                                                                   | s   Solicitud Express  <br>/ Nuevo | Tràmites   Insertpolènes Vigent | rtes   Usua | rice   Cortificados                                                           | U 1128 | 275         | -1.                        |                                                                                                    |
| Nuevo Establecim                                                                                                    | liento para C                      | 110 22                          | A           |                                                                               |        |             | <ul> <li>Wolver</li> </ul> |                                                                                                    |
| Nombre de la planta                                                                                                    |                                    | ult: 234                        | 4           |                                                                               |        |             | • Voka                     | Complete les detes de                                                                                                    |
| Nombre de la planta                                                                                                    |                                    | ult: 234                        | 4           |                                                                               |        |             | • Voka                     | Complete los datos de                                                                                                    |
| Nombre de la planta<br>Provincia                                                                                        |                                    | ult: 234                        | 4           | Partido                                                                       |        | ſ           |                            | Complete los datos de                                                                                                    |
| Nombre de la planta<br>Provincia<br>CIUDAD AUTONOMA DU                                                                  | JENOS AIRES                        | ult: 23                         | 4           | Partido<br>CIUDAD AUTONOMA DULNOS                                             | AIRES  |             | localiza                   | Complete los datos de<br>ación del Establecimiento,                                                                                                |
| Nombre de la planta<br>Provincia<br>CIUDAD AUTONOMA BU<br>Localidad                                                     | JENOS AIRES                        | ult: 234                        | •           | Particlo<br>CIUDAD AUTONOMA DULNOS<br>Cod postal                              | AIRES  |             | localiza                   | Complete los datos de<br>ación del Establecimiento,<br>s de confirmar indique las                                                                  |
| Nombre de la planta<br>Provincia<br>CIUDAD AUTONOMA BU<br>Localidad                                                     | JENOS AIRES                        | ult: 234                        | •           | Partido<br>CIUDAD AUTONOMA DULNOS<br>Cod postal                               | AIRL'S |             | localiza<br>antes          | Complete los datos de<br>ación del Establecimiento,<br>s de confirmar <u>indique</u> las                                                           |
| Nombre de la planta<br>Provincia<br>CIUDAD AUTONOMA BU<br>Localidad<br>CIUDAD AUTONOMA BU<br>Tipo                       | JENOS AIRES                        | ult: 234                        | •           | Partido<br>CIUDAD AUTONOMA BULNOS<br>Cod postal<br>Calle                      | AIRLS  |             | localiza<br>antes<br>coord | Complete los datos de<br>ación del Establecimiento,<br>s de confirmar <u>indique</u> las<br>enadas a través del ícono                              |
| Nombre de la planta<br>Provincia<br>CIUDAD AUTONOMA BU<br>Localidad<br>CIUDAD AUTONOMA BU<br>Tipo<br>Vibeno             | JENOS AIRES                        | ult: 234                        | •           | Particle<br>CIUDAD AUTONOMA BULNOS<br>Cod postal<br>Calle                     | AIRES  |             | localiza<br>antes<br>coord | Complete los datos de<br>ación del Establecimiento,<br>s de confirmar <u>indique</u> las<br>enadas a través del ícono                              |
| Nombre de la planta<br>Provincia<br>CIUDAD AUTONOMA BU<br>Localidad<br>CIUDAD AUTONOMA BU<br>Tipo<br>Urbeno<br>Numero   | JENOS AIRES                        |                                 | 4<br>•<br>• | Partido<br>CIUDAD AUTONOMA BULNOS<br>Codi postal<br>Calle<br>Piso             | AIRLS  |             | localiza<br>antes<br>coord | Complete los datos de<br>ación del Establecimiento,<br>s de confirmar <u>indique</u> las<br>enadas a través del ícono<br><b>ESTABLECER</b>         |
| Nombre de la planta<br>Provincia<br>CIUDAD AUTONOMA BL<br>Localidad<br>CILIDAD AUTONOMA BL<br>Tipo<br>Urbeiro<br>Numero | JENOS AIRES                        | ult: 234                        | *<br>*<br>* | Partido<br>CIUDAD AUTONOMA BULNOS<br>Codi postal<br>Calla<br>Piso<br>Esquina  | AIRES  |             | localiza<br>antes<br>coord | Complete los datos de<br>ación del Establecimiento,<br>s de confirmar <u>indique</u> las<br>enadas a través del ícono<br>ESTABLECER<br>COORDENADAS |
| Nombre de la planta Provincia CIUDAD AUTONOMA BL Localidad CIUDAD AUTONOMA BL Tipo Urbeno Numero Dipto Aciaraciones     | JENOS AIRES                        | ult: 234                        | •           | Partido<br>CIUDAD AUTONOMA BULNOS.<br>Codi postal<br>Calle<br>Piso<br>Esquina | AIRL'S |             | localiza<br>antes<br>coord | Complete los datos de<br>ación del Establecimiento,<br>s de confirmar <u>indique</u> las<br>enadas a través del ícono<br>ESTABLECER<br>COORDENADAS |

Coordenada Establicher Coordenada

Confirmar

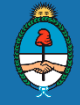

| Rural                                                            | 1       |                          |
|------------------------------------------------------------------|---------|--------------------------|
| Km.                                                              | Parcela | Curan da la a            |
| 58                                                               |         | Cuando las               |
| Lote                                                             | Cruce   | coordenadas donde se     |
|                                                                  |         |                          |
| Aclaraciones                                                     |         | ubica el Establecimiento |
|                                                                  |         | se visualicen, oprima    |
| Coordenada Establecer Coordenada                                 |         |                          |
| Latitud: 35° 39' 50.3673" Sur<br>Longitud: 63° 6' 39.4629" Oeste |         | CONFIRMAR                |
| Co                                                               | nfirmar |                          |

| RUCA/              |                                                                               |                     | Operador:<br>LOS SIMPS | s iarlo:<br>1-23780990-4 . | EI <b>PANEL</b>      |
|--------------------|-------------------------------------------------------------------------------|---------------------|------------------------|----------------------------|----------------------|
| Inicio   Estableci | mientos   Solicitud Express   Trámites   Inscripciónes Vigentes   Usua        | rios   Certificados |                        | ES                         | TABLECIMIENTO        |
| Panel / Establecim | lientes                                                                       |                     |                        |                            | refleiará los datos  |
| Establecimier      | itos                                                                          |                     |                        | indres                     | ados allí nodrá: vor |
| Nro. interno       | Domicilio                                                                     | Identificador       | Nro.Establecimiento    |                            | auos, am poura. ver, |
| 26111              | CIUDAD AUTONOMA BUENOS AIRES, CP. 1848 Calle: Azopardo<br>Nro. 1025: Piso: 6. | Agro I              | No numerado aún        | Opcion +                   | Establecimientos     |

# Cómo iniciar un Trámite de Inscripción

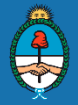

| RUCA                                        |                   |                                     |             |                               | <b>1</b>      | perador:<br>DS S | Usuario:<br>23+          | -4- Ž         | ~      |
|---------------------------------------------|-------------------|-------------------------------------|-------------|-------------------------------|---------------|------------------|--------------------------|---------------|--------|
| Inicio   Establecimientos                   | s   Solicitud Exp | ress   Trámites   Inscripciónes Vig | pentes   Us | suarios   Certificados        |               |                  |                          |               |        |
| Panel                                       |                   |                                     |             |                               |               |                  |                          |               |        |
| anel de Operado                             | r                 |                                     |             |                               |               | Nueva Re         | solución: Nº             | 302   Ayuda V | /isual |
| Datos del Operador                          |                   |                                     |             |                               |               | CActus           | alizar datos             | Autoridade    | es     |
| CUIT:<br>234                                | Razón Social      | t<br>S                              |             | <b>E-Mail:</b><br>Ios s⊚gmail | .com          |                  | Matricula:<br>No Matricu | obeli         |        |
| Domicilio Actual:<br>CIUDAD AUTONOMA BUEN   | VOS AIRES, CP: 1  | 848 Calle: Azopardo 1025, Piso 4    | Nro. 05.    |                               |               |                  |                          |               |        |
| Domicilio Especial:<br>CIUDAD AUTONOMA BUEN | IOS AIRES, CP: 1  | 848 Calle: Azopardo 1025, Piso 4    | Nro. 05.    |                               |               |                  |                          |               |        |
| Establecimientos                            | +                 | Solicitudes express                 | +           | Tramites                      | Crear Nuevo + | Inscript         | ciones vig               | entes         |        |
| Informados                                  | 1                 | Total                               | 0           | Greados                       |               | Próximo v        | eneimiento               |               |        |
| Numerados                                   | υ                 | Presentadas                         | 0           | Recibidos                     | U             | Fotal            |                          |               | 0      |
|                                             |                   | Finalizadas                         | 0           | Finalizados                   | n             | Vigentes         |                          |               | 0      |

# Regrese a **PANEL de OPERADOR/INICIO** haga click en la opción **TRÁMITES** para comenzar a operar

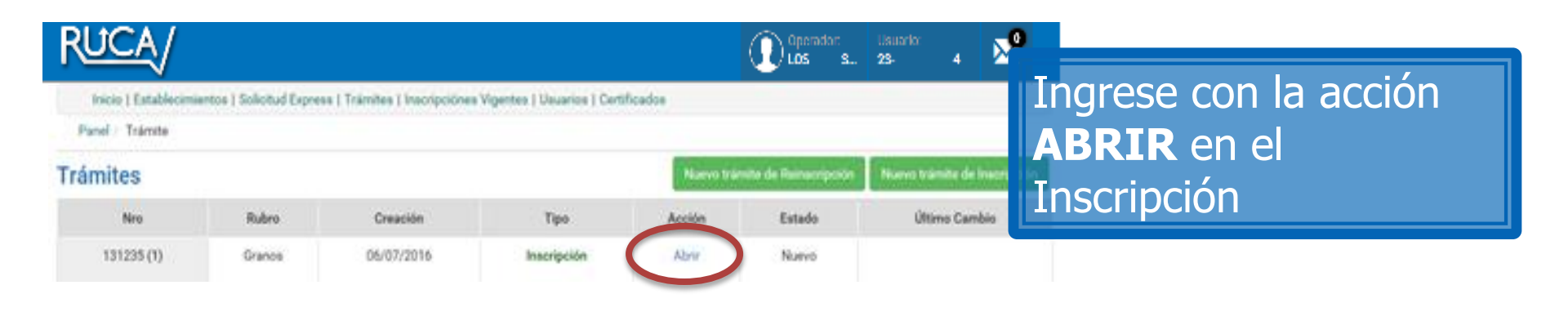

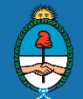

| RUCA/                                                                                                    |                                                                                                    | Operador: Usuar<br>LOS S 23-      | io:<br>4 -                                                                                                    |
|----------------------------------------------------------------------------------------------------|----------------------------------------------------------------------------------------------------|-----------------------------------|----------------------------------------------------------------------------------------------------|
| Inicio   Establecimientos   Solicitud Express   Trámites   Inscrip         Nuevo Trámite   Cuit: 234         Seleccione<br>un Rubro          | Confirmar Rubro                                                                                                    |                                   | En el panel desplegable<br>seleccione el <b>RUBRO</b> a<br>inscribir y haga click en<br><b>CONFIRMAR RUBRO</b>                                                                                                |
| Inicio   Establecimientos   Solicitud Express   Trámites   Inscripci<br>Agregar Inscripciones   Tramite Nº 131234<br>Recuerde o<br>Actividad | ónes Vigentes   Usuarios   Certificados<br>4   Rubro: Granos<br>ue puede agregar más actividades luego<br>Complejo industrial<br>Acopiador - Consignatario<br>Acopiador - Consignatario<br>Acopiador de algodón en bruto<br>Acopiador de legumbres<br>Acopiador de legumbres<br>Acopiador de legumbres<br>Acopiador de legumbres<br>Acopiador de legumbres<br>Acopiador de maní<br>Balanza pública<br>Canjeador de bienes y/o servicios por granos<br>Complejo industrial<br>Corredor<br>Desmotadora de algodón<br>Entreador v/o recibidor | C Operactor. Unicol<br>UGS 3. 23- | En el panel desplegable<br>seleccione la<br><b>ACTIVIDAD</b> en la que<br>desee inscribirse, <u>si debe</u><br>inscribir mas actividades<br><u>continúe con el circuito</u><br><u>del trámite y regrese a</u> |
|                                                                                                    | Explotador de depósito y/o elevador de granos<br>Exportador de granos<br>Fraccionador de granos<br>Fraccionador y/o refinador de aceite<br>Importador de granos<br>Industrial aceitero<br>Industrial arrocero<br>Industrial balanceador<br>Industrial biocombustibles                                                                                                    | Ţ                                 | <u>realizar nuevas</u><br>inscripciones antes de<br>CERRAR el Trámite                                                                                                    |

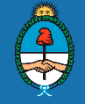

-4

-4

#### AGRIGYP con Cuit N°: 23-

| Actividad | Complejo industrial en establecimiento Agrigyp Capació                                                                                                    | dad de Almacenaje: Hasta 2.000 TN |                                                                                                    |
|-----------|----------------------------------------------------------------------------------------------------|-----------------------------------|----------------------------------------------------------------------------------------------------|
|           | Propietario<br>Cantidad Celda de Chapa<br>Capacidad total de acopio en Celda de Chapa (Trigo ph 80)<br>Cantidad Celda Semi-Subterranea<br>Capacidad total de acopio en Celda Semi-Subterranea | © NO © SI                         | De correspond<br>ENCUESTA TÉCNIC<br>complete <u>todos</u> los campo<br>detallados si un ítem r<br>concuerda con su activida<br>use el valor |
|           | Capacidad total de acopio en Celda Subterranea (Trigo ph 80)<br>Cantidad Galpón Ferroviario                                                                                                   |                                   |                                                                                                    |
|           |                                                                                                    |                                   |                                                                                                    |

#### AGRIGYP con Cuit N°: 23-

| Actividad                                                                                                    | dad Complejo industrial en establecimiento Agrigyp Capacidad de Almacenaje: Hasta 2.000 TN |           |  |  |  |  |  |  |  |
|----------------------------------------------------------------------------------------------------|--------------------------------------------------------------------------------------------|-----------|--|--|--|--|--|--|--|
| <ul> <li>Respuesta inválida (Capacidad de descarga secundaria de grano en planta (tr/hora))</li> <li>Respuesta inválida (Capacidad de secado del resto de los equipos (suma total, en tr/hs))</li> <li>Respuesta inválida (Capacidad de descarga secundaria de grano en planta (tr/hora) debe ser un valor mayor o igual a 0)</li> <li>Respuesta inválida (Capacidad de secado del resto de los equipos (suma total, en tr/hs)) debe ser un valor mayor o igual a 0)</li> </ul> |                                                                                            |           |  |  |  |  |  |  |  |
|                                                                                                    | Propietario                                                                                | © NO ⊛ SI |  |  |  |  |  |  |  |
|                                                                                                    | Cantidad Celda de Chapa                                                                    | 1         |  |  |  |  |  |  |  |
|                                                                                                    | Capacidad total de acopio en Celda de Chapa (Trigo ph 80)                                  | 1000,000  |  |  |  |  |  |  |  |
|                                                                                                    | Cantidad Celda Semi-Subterranea                                                            | 1         |  |  |  |  |  |  |  |
|                                                                                                    | Capacidad total de acopio en Celda Semi-Subterranea (Trigo ph 80)                          | 500,000   |  |  |  |  |  |  |  |
|                                                                                                    | Cantidad Celda Subterranea                                                                 | 0         |  |  |  |  |  |  |  |
|                                                                                                    | Capacidad total de acopio en Celda Subterranea (Tripo ph 80)                               | 0.000     |  |  |  |  |  |  |  |

En caso de que los datos técnicos deban ser corregidos encontrará un detalle en la parte superior de la encuesta luego de intentar enviarla

DS

0

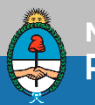

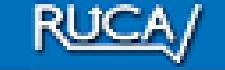

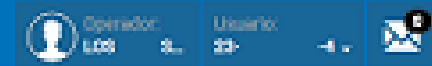

#### Trámites | Inscripciónes Vigentes | Usuarios | Certificados

Luego de GUARDAR<sup>e</sup> la<sup>smite n°</sup> <sup>131234</sup> Encuesta, regrese à **PANEL**ado: **de TRÁMITES**, en el botón **OPCIONES** seleccione<sub>Complejo</sub> industrial **CERRAR TRÁMITE** <u>si no</u> <u>debe informar mas</u> <u>actividades</u>

| 31 | 0               |            |              |        | Copciones •                      |
|----|-----------------|------------|--------------|--------|----------------------------------|
|    |                 |            |              |        | Nuevo Tramite                    |
|    | Establecimiento | Creación   | Detalles     | Estado | Baja de Tramite                  |
|    | Agrigyp         | 06/07/2016 | Ver Detalles | Nuevo  | Agregar Inscripcion<br>Historial |
|    |                 |            |              |        | Volver                           |

| RUCA/                       |                              |                       | () Operad<br>Los sin | or: Usuario<br>MPS 23-237 | ).<br>80990-4 - | Su Trámite se ha cerrado                                                                                                    | × |
|-----------------------------|------------------------------|-----------------------|----------------------|---------------------------|-----------------|----------------------------------------------------------------------------------------------------|---|
| Verá la leyenda: Su trámite | Inserlpciónes Vigentes   Usi | iarlos   Certificados |                      |                           | Opcio           | correctamente.<br>No se podrán agregar más<br>actividades en este trámite<br>Se han creado los arancelos<br>para este trámite |   |
| se ha cerrado correctamente |                              |                       |                      |                           |                 | <b>A</b>                                                                                                    |   |
| No se podrá agregar mas     | Establecimiento              | Creación              | Detailes             | Estado                    | Encuests        |                                                                                                    |   |
| actividades en este trámite | Agro I                       | 15/00/2017            | Ver Detalles         | Nuevo                     |                 |                                                                                                    |   |
| Se han creado los Aranceles |                              |                       |                      |                           |                 |                                                                                                    |   |

|                       | RUCA/                       |                    |                                |                         | () Open      | dan Usi<br>S 23- | iarlo:<br>4  | $\sim$                |
|-----------------------|-----------------------------|--------------------|--------------------------------|-------------------------|--------------|------------------|--------------|-----------------------|
| Con al astada dal     | LPane ( Jrémi L / J         | rámite i 131234    | mites   Inscripciónes Vigentes | Usuarios   Certificados |              |                  |              |                       |
|                       | Trámite Nº 13               | 1234 Estado: Cer   | rado                           |                         |              |                  | ¢o           | )pciones <del>-</del> |
| CERRADO en el         | DOTON<br>Listado de Inscrip | ciones             |                                |                         |              |                  | Nuevo Tram   | iite                  |
| <b>OPCIONES</b> selec | ccione                      | ctividad           | Establecimiento                | Creación                | Detalles     | Estado           | Baja de Tran | laracion              |
| ARANCELES             | 117471                      | Com ejo industrial | Agrigyp                        | 06/07/2016              | Ver Detalles | Nuevo            | Aranceles    | く                     |
| 1                     |                             | ejo industrial     | Agrigyp                        | 06/07/2016              | Ver Detalles | Nuevo            | Volver       |                       |

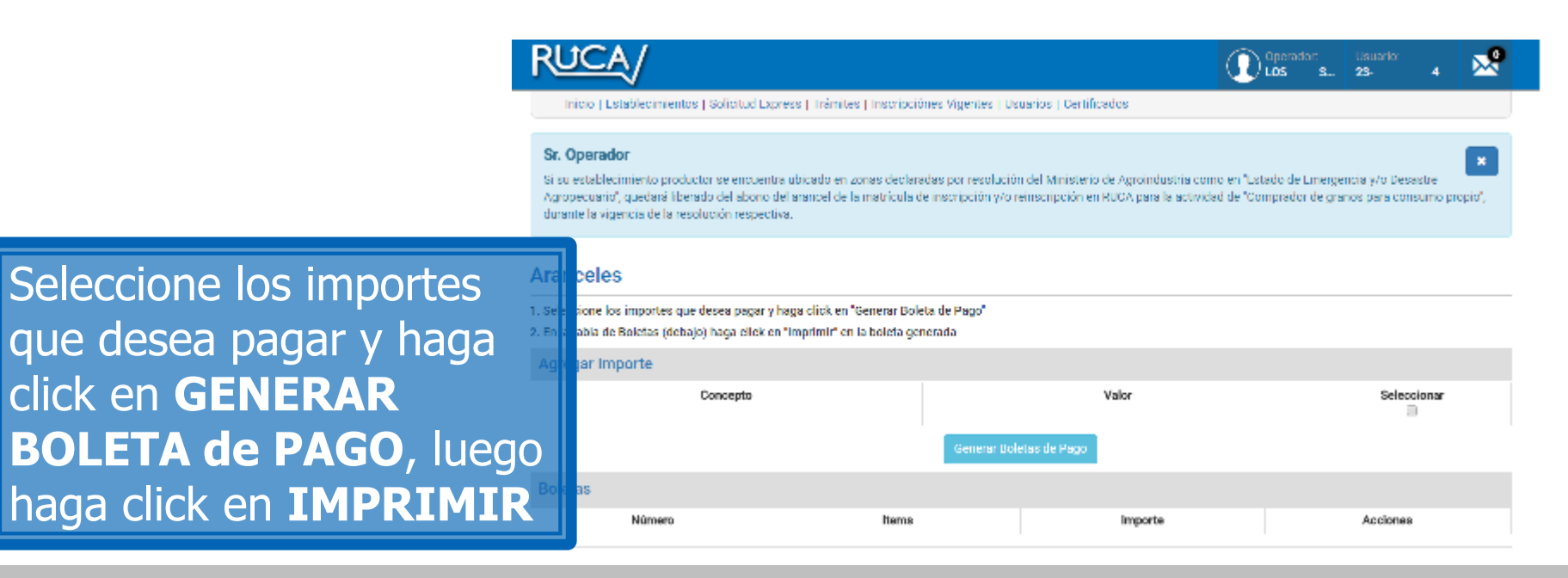

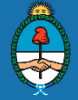

Se descargará a su equipo un documento en formato PDF conteniendo dos ejemplares de Boleta de Pago, para el BANCO NACIÓN y para el OPERADOR detallando los conceptos y los montos del trámite solicitado luego de abonada deberá remitirse al Centro de Atención al Operador de la Dirección Nacional de Matriculación y Fiscalización, ubicado en: Azopardo Nº 1025- Planta Baja- Código Postal: 1107-Ciudad Autónoma de **Buenos** Aires

| Ministerio de Agroindustria<br>Presidencia de la Nación                                                                         | tinisterio de Agroindustria<br>residencia de la Nación BOLETA DE PAGO<br>Aranceles de Inscripción Ejemptar Ba |                         |  |  |  |
|----------------------------------------------------------------------------------------------------|----------------------------------------------------------------------------------------------------|-------------------------|--|--|--|
| Boleta Nro 49093 Emisión 06/07/2016                                                                                             | Vencimiento 05/08/2016                                                                                        |                         |  |  |  |
| Depositante 23-23/80990-4 AGRIGTI                                                                                               | DETALLE                                                                                                    | MONTO                   |  |  |  |
| Complejo industrial - Planta: Agri                                                                                              | avp -                                                                                                    | 32.000,00               |  |  |  |
|                                                                                                    | 375                                                                                                    |                         |  |  |  |
|                                                                                                    |                                                                                                    |                         |  |  |  |
|                                                                                                    |                                                                                                    |                         |  |  |  |
|                                                                                                    |                                                                                                    |                         |  |  |  |
|                                                                                                    |                                                                                                    |                         |  |  |  |
|                                                                                                    |                                                                                                    |                         |  |  |  |
|                                                                                                    |                                                                                                    |                         |  |  |  |
|                                                                                                    |                                                                                                    |                         |  |  |  |
|                                                                                                    |                                                                                                    |                         |  |  |  |
|                                                                                                    |                                                                                                    |                         |  |  |  |
|                                                                                                    |                                                                                                    |                         |  |  |  |
| 8226 0049093 23<br>El comprobante de pago será el ticket emitido por el s                                                       | 827809-96932233780994-0000000000033000002616<br>237809904 0000000000 03300000 2016<br>Istema                  | 08051                   |  |  |  |
| Ministerio de Agroindustria     Presidencia de la Nación     BOLETA DE PAGO     Aranceles de Inscripción     Conveni Ejemplar O |                                                                                                    |                         |  |  |  |
| Boleta Nro 49093 Emisión 06/07/2016                                                                                             | Vencimiento 05/08/2016                                                                                        |                         |  |  |  |
| Depositante 23-23780990-4 AGRIGYE                                                                                               |                                                                                                    | MONTO                   |  |  |  |
| Complejo industrial                                                                                                    | DETALLE                                                                                                    | 32,000.00               |  |  |  |
| <u>Complejo industrial - Planta: Agri</u>                                                                                       | gyp -                                                                                                    | 1.000.00                |  |  |  |
|                                                                                                    |                                                                                                    |                         |  |  |  |
|                                                                                                    |                                                                                                    |                         |  |  |  |
|                                                                                                    |                                                                                                    |                         |  |  |  |
|                                                                                                    |                                                                                                    |                         |  |  |  |
|                                                                                                    |                                                                                                    |                         |  |  |  |
|                                                                                                    |                                                                                                    |                         |  |  |  |
|                                                                                                    |                                                                                                    |                         |  |  |  |
|                                                                                                    |                                                                                                    |                         |  |  |  |
|                                                                                                    |                                                                                                    |                         |  |  |  |
|                                                                                                    |                                                                                                    |                         |  |  |  |
|                                                                                                    |                                                                                                    | IMPORTE TOTAL 33.000,00 |  |  |  |
|                                                                                                    |                                                                                                    |                         |  |  |  |
| 8000 00 10000 00                                                                                                    | \$2,750545093232378099640000000000000033000000000                                                             | 08051                   |  |  |  |
| 8226 0049093 23<br>El comprobante de pago será el ticket emitido por el s                                                       | 82/200440/037323780/944.000000000003300000000000<br>237809904 0000000000 03300000 2016/<br>istema             | 08051<br>0805 1         |  |  |  |

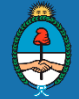

En

se

Luego de descargar la Boleta de Pago regrese al Panel de Trámites ingrese con la acción **ABRIR** en el Tramite **CERRADO** 

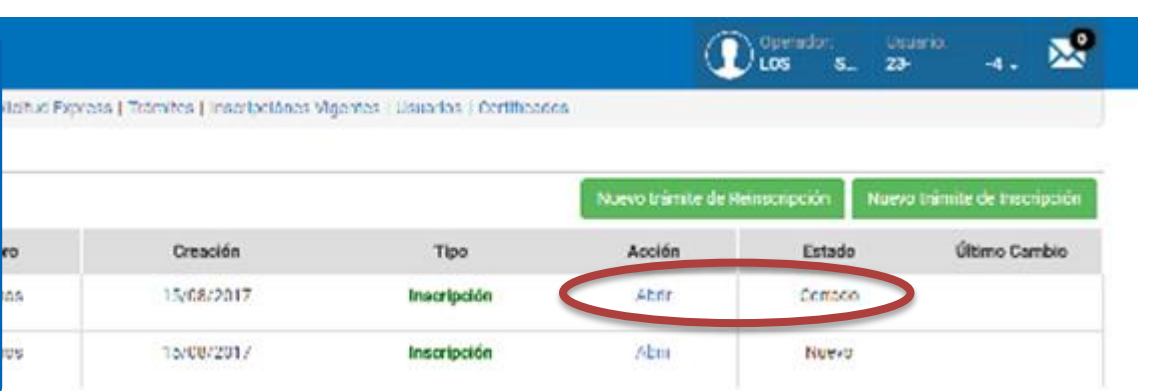

|                     | LOCY           | /                 |                           |                                   |                      |              | s    | 23-       | -4 +       | ×      |
|---------------------|----------------|-------------------|---------------------------|-----------------------------------|----------------------|--------------|------|-----------|------------|--------|
|                     | Inicio   Esta  | nicolmientos   S  | olicitud Express   Trámit | es   Inserlpciónes Vigentes   Usu | arios   Certificados |              |      |           |            |        |
|                     | Panel / Trámit | e / Tràmite n'    | 136556                    |                                   |                      |              |      |           |            |        |
| el botón <b>OPC</b> | IONE           | S <sup>6556</sup> | Estado: Cerra             | do                                |                      |              |      |           | Opci       | ones - |
| eccione <b>GENE</b> | RAR            | scripciones       |                           |                                   |                      |              |      | Daine     | i tranite  |        |
|                     | id             |                   | ctividad                  | Establecimiento                   | Creación             | Detalles     | Esta | de Gener  | ar Declars | cien   |
| CLARACION           | 121909         | Acopiado          | e algodón en bruto        | Agrol                             | 15/00/2017           | Ver Detalles | Nue  | no Manu   | Crow       |        |
|                     | 17 18 50       | -map man          | ce algodón en bruto       | Agro I                            | 15/08/2017           | Ver Detailes | Nuc  | vo volver | i ai       |        |

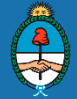

Se descargará en su equipo un documento en formato PDF detallando los datos consignados, las inscripciones solicitadas y el formulario de **DECLARACIÓN JURADA** que debe remitir con firma certificada ante Juez de Paz o Escribano Público y legalizada por el Colegio de Escribanos al Centro de Atención al Operador de la Dirección Nacional de Matriculación y Fiscalización, ubicado en: Azopardo 1025- PB- CP: 1107-Ciudad Autónoma de Buenos Aires A este domicilio deberá remitir el resto de la documentación solicitada para

finalizar cada pedido de inscripción.

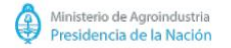

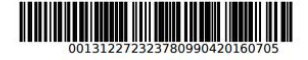

#### FORMULARIO DE INSCRIPCIÓN

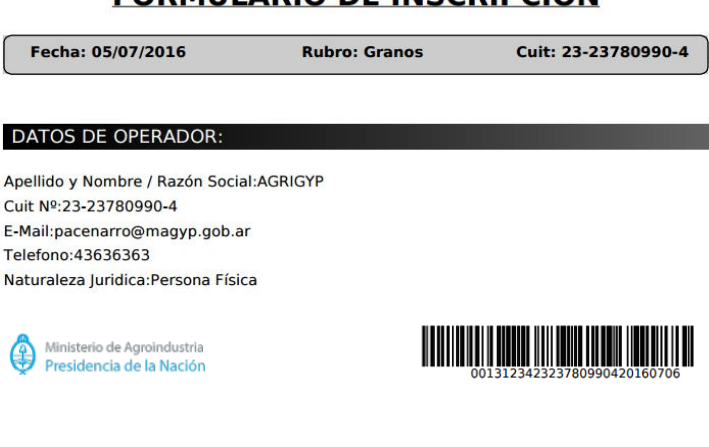

#### INSCRIPCIONES SOLICITADAS:

- Actividad Complejo industrial - Establecimiento: Agrigyp
  - Capacidad de Almacenaje: Hasta 2.000 TN

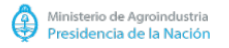

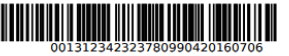

#### DECLARO BAJO JURAMENTO

Que los datos consignados en este formulario son correctos y completos y que he confeccionado éste formulario, sin falsear ni omitir dato alguno, siendo fiel expresion de la verdad.

Apellido y Nombre o Razón Social:

Lugar y Fecha:

Firma

Aclaracion

Nota: La presente Declaración Jurada deberá ser suscripta por el titular o representante legal, acreditando la personería invocada, las firmas deberán ser certificadas por Juez de Paz o por Escribano Público (cuando este último sea de extraña jurisdicción a la CIUDAD AUTÓNOMA DE BUENOS AIRES, deberá ser debidamente legalizada por el Colegio de Escribanos de la jurisdicción del notario actuante)

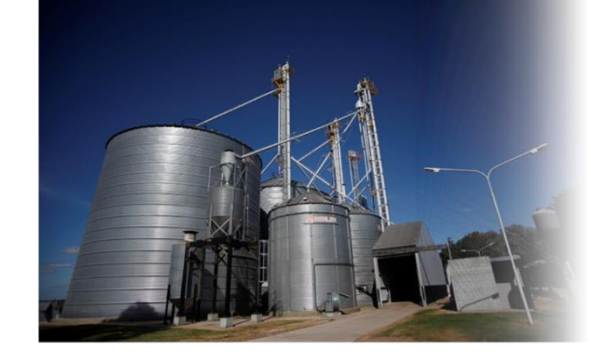

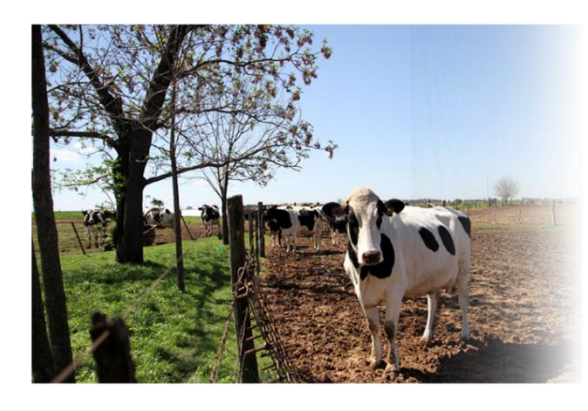

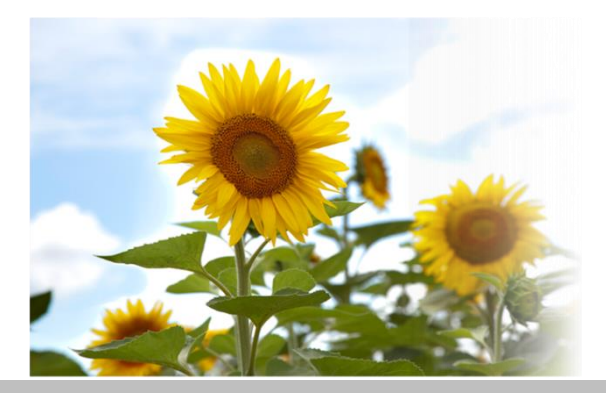

# CONTACTO RUCA/

REGISTRO UNICO DE LA CADENA AGROALIMENTARIA

Azopardo 1025 PB CABA CP (1107) Tel.: 0800 666 7822 ruca@magyp.gob.ar